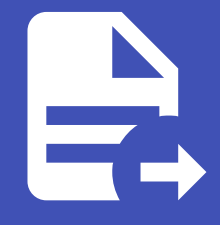

#### ABLESTACK Online Docs ABLESTACK-V4.0-4.0.15

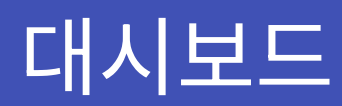

## 대시보드

대시보드 메뉴는 대시보드의 폴더나 위치를 관리할 수 있으며, 플레이리스트를 통해 여러 대시보드를 순환하며 모니터링 가능합 니다. 또한 스냅샷 기능을 통해 조회한 대시보드의 형상을 유지할 수 있습니다. 라이브러리 패널은 등록된 라이브러리 패널의 목 록을 확인하거나 삭제할 수 있습니다.

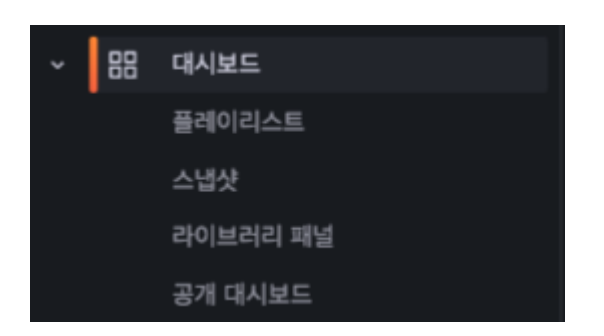

메뉴 구조는 여러 대시보드를 순환하며 재생하여 모니터링 할 수 있는 "플레이리스트", 대시보드의 현재 형상을 저장할 수 있는 "스냅샷", 여러 대시보드에 공통 적용할 수 있는 "라이브러리 패널", 특정 대시보드를 로그인 없이 외부에 공유할 수 있도록 해주 는 "공개 대시보드" 기능으로 구성되어 있습니다.

#### 삭제

| ≡ | 홈  | > 대시보드   |                                    |      |
|---|----|----------|------------------------------------|------|
|   | 6  | ŝ        |                                    |      |
| > | Д  | 북마크      | 대시보드                               | 생성 ~ |
| > | ☆  | 즐겨찾기     | 데이터를 시각화할 대시보드를 생성하고 관리합니다         |      |
| ~ | 88 | 대시보드     | Q. 대시보드와 폴더 검색                     |      |
|   |    | 플레이리스트   |                                    |      |
|   |    | 스냅샷      |                                    |      |
|   |    | 라이브러리 패널 | - 이름 태그                            |      |
|   |    | 공개 대시보드  | Alert Rule                         |      |
| > |    | 탐색       | □ → □ Logs                         |      |
| > |    | 경고       | > C Report                         |      |
| > | Ø  |          | ✓ 용 01. 종합 대시보드 admin wall         |      |
| > |    | 더 많은 앱   | B 02. 호스트 종합 현황 admin wall         |      |
| > |    | 관리       | 응 03. 호스트 상세 현황 admin wall         |      |
|   |    |          | 路 04. 스토리지센터 가상머신 상세 현황 admin wall |      |

작업할 대시보드를 체크하여 다른 폴더로 이동하거나 삭제할 수 있습니다.

🚹 Info 대시보드 삭제 시 되돌릴 수 없으니 신중하시기 바랍니다.

### 플레이리스트

| ≡      | 홈          | › <b>대시보드</b> › 플레이리스트     |                                 |             |             |  | ^        |
|--------|------------|----------------------------|---------------------------------|-------------|-------------|--|----------|
| >      | ۵<br>۲     | 홈<br>북마크<br>증거차기           | <b>플레이리스트</b>                   |             |             |  | 새 플레이리스트 |
| ~      | ਮ<br>88    | 프가·옷가<br>대시보드<br>플레이리스트    | Q. 이름 또는 유형으로 검색                |             |             |  |          |
|        |            | 스냅샷<br>라이브러리 패널<br>공개 대시보드 | Default Playlist<br>▷ 플레이리스트 시작 | ⓒ 플레이리스트 편집 | 한 플레이리스트 삭제 |  | ę        |
| >      |            | 탐색                         |                                 |             |             |  |          |
| ><br>> | ୟ<br>ବ୍ର   | 경고<br>연결                   |                                 |             |             |  |          |
| ><br>> | ())<br>()) | 더 많은 앱<br>관리               |                                 |             |             |  |          |

플레이리스트 기능은 여러 대시보드를 순환하며 재생하며 모니터링할 수 있도록 기능을 제공합니다.

• 새 플레이리스트 : 신규 플레이리스트를 생성할 수 있습니다.

| 새 들데이디스트                                                   |                                  |
|------------------------------------------------------------|----------------------------------|
| 플레이리스트는 미리 선택된 대시보드 목록을 순환하며 보여줍니다. 이는 상황 인식을 높이거나 팀원이나 방둥 | 문자에게 메트릭스를 시각적으로 보여주기에 좋은 방법입니다. |
| 이름                                                         |                                  |
| 이름                                                         |                                  |
| 인터벌                                                        |                                  |
| 5m                                                         |                                  |
| 대시보드                                                       |                                  |
| 플레이리스트가 비어 있습니다. 아래에 대시보드를 추가하세요.                          |                                  |
| 대시보드 추가                                                    |                                  |
| 제목으로 추가                                                    |                                  |
| 대시보드 선택 ~                                                  |                                  |
| 태그로 추가                                                     |                                  |
| ♡ 태그 선택 ~                                                  |                                  |
|                                                            |                                  |
| 저장 취소                                                      |                                  |

- 1) 이름 : 플레이리스트의 이름을 입력
- 2) 인터벌 : 순환 주기를 입력 ( ex : 30초 = 30s, 5분 = 5m, 1시간 1h)
- 3) 제목으로 추가 : 대시보드 선택 목록에서 대시보드를 선택하여 플레이리스트에 추가
- 4) 태그로 추가 : 대시보드에 달린 태그를 통해 플레이리스트에 추가
- 5) 저장 : 저장 버튼을 클릭하여 새 플레이리스트 등록
- 6) 취소 : 취소 버튼을 클릭하면 새 플레이리스트 등록 취소
- 플레이리스트 시작 : 등록한 플레이리스트를 순환 재생할 수 있습니다.

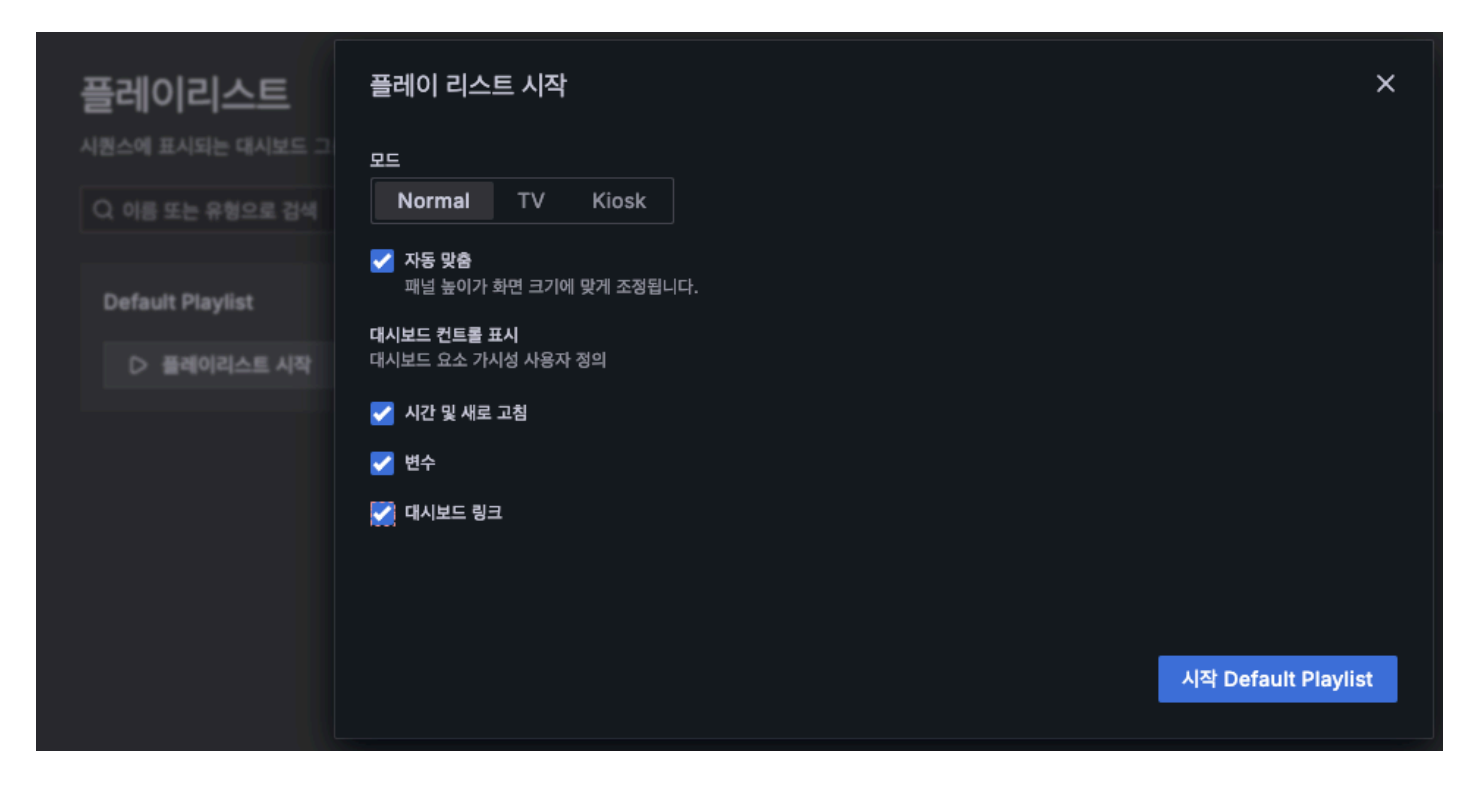

 1) 모드 : 플레이리스트를 실행할 모드를 선택합니다. (Normal : 평범한 화면 출력 모드, TV : TV에서 출력할 때 최적화, Kiosk : 대시보드 패널 영역만 표출 되도록 설정)
2) 자동 맞춤 : 화면 해상도에 맞춰 패널의 크기를 자동 조정합니다.
3) 시작 : 시작 버튼을 클릭하면 플레이리스트가 실행됩니다.

• 플레이리스트 편집 : 만들어진 템플릿을 바로 적용할 수 있는 기능을 제공합니다.

## 플레이리스트 편집

플레이리스트는 미리 선택된 대시보드 목록을 순차적으로 표시합니다. 플레이리스트는 상황 인식 구축 또는 팀과 방문자에게 메트릭을 보여주는 데 유용할 수 있습니다.

| via                                                |      |
|----------------------------------------------------|------|
| Default Playlist                                   |      |
| 인터벌                                                |      |
| 30s                                                |      |
| 대시보드                                               |      |
| ▷ 01. 종합 대시보드                                      | × ij |
| ♡ 02. 호스트 종합 현황                                    | × II |
| 🟷 06. 사용자 가상머신 종합 현황                               | × II |
|                                                    |      |
| 대시보드 추가                                            |      |
| 대시보드 추가                                            |      |
| 대시보드 추가<br>제목으로 추가<br>대시보드 선택                      |      |
| 대시보드 추가<br>제목으로 추가<br>대시보드 선택<br>텍그로 추가            |      |
| 대시보드 추가<br>제목으로 추가<br>대시보드 선택<br>태그로 추가<br>♡ 태그 선택 |      |

1) 이름 : 플레이리스트의 이름을 수정

2) 인터벌 : 순환 주기를 수정 (ex: 30초 = 30s, 5분 = 5m, 1시간 1h)

3) 대시보드 : 대시보드를 추가하거나 삭제, 순서를 변경 4) 제목으로 추가 : 대시보드 선택 목록에서 대시보드를 선택하여 플레이 리스트에 추가

5) 태그로 추가 : 대시보드에 달린 태그를 통해 플레이리스트에 추가

6) 저장 : 저장 버튼을 클릭하여 새 플레이리스트 수정

7) 취소 : 취소 버튼을 클릭하면 새 플레이리스트 수정 취소

### 스냅샷

#### 스냅샷

대시보드와 패널의 특정 시점 상태를 대중에게 공개하여 상호작용할 수 있는 형태로 제공

| 이듬 스             | 노냅샷 URL                                                                    |      |  |
|------------------|----------------------------------------------------------------------------|------|--|
| 01. 종합 대시보드 ht   | ttp://10.10.22.10:3000/dashboard/snapshot/KywTmtLq7hbAft5zVX9aqSBKPYP2LKFe | ③ 보기 |  |
| 01. 종합 대시보드 ht   | ttp://10.10.22.10:3000/dashboard/snapshot/DIQtPeet4KTL9MrJj1w3RXJhLasde4EC | ③ 보기 |  |
| 02. 호스트 종합 현황 ht | ttp://10.10.22.10:3000/dashboard/snapshot/7Zkb5qbgip5zxkd4e26APruify30fxiN | ③ 보기 |  |

스냅샷은 대화형 대시보드를 공개적으로 공유하는 즉각적인 방법입니다. 생성 시 쿼리(메트릭, 템플릿 및 주석) 및 패널 링크와 같은 민감한 데이터를 제거하고 대시보드에 포함된 가시적인 메트릭 데이터 및 시리즈 이름만 남깁니다. 대시보드 스냅샷을 생성 한 목록을 확인 가능합니다.

보기: 버튼을 클릭하여 스냅샷 대시보드를 확인
x 버튼: x 버튼을 클릭하여 스냅샷을 삭제

## 라이브러리 패널

| 1 Info                                          |                    |                    |
|-------------------------------------------------|--------------------|--------------------|
| 라이브러리 패널 삭제는 연결된 패널이 없을 경우에만 가능합니다.             |                    |                    |
|                                                 |                    |                    |
| <b>라이브러리 패널</b><br>여리 대시보드에 추가할 수 있는 재사용 가능한 패널 |                    |                    |
| Q 이름이나 설명으로 검색                                  |                    |                    |
| t≣ Sort (Default A–Z) ~                         | ∀ Filter by folder | 7 Filter by type ~ |
| 황목: \$job, 레벨: \$logLevel 로그<br>같 Logs          |                    | Û                  |
| 호스트 CPU 사용 현황<br>C Dashboards                   |                    | Û                  |
|                                                 |                    |                    |

라이브러리 패널은 현재 등록된 라이브러리 목록을 확인 가능합니다. 또한 휴지통 버튼을 클릭하여 라이브러리 패널을 삭제할 수 있습니다.

# ABLESTACK Online Docs